# 「ネスレすこやかポータル」 登録マニュアル

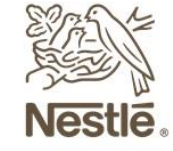

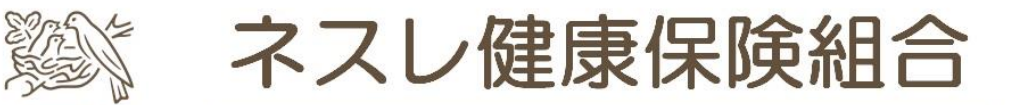

Good food, Good life ~私たちとネスレの輝かしい未来へ~

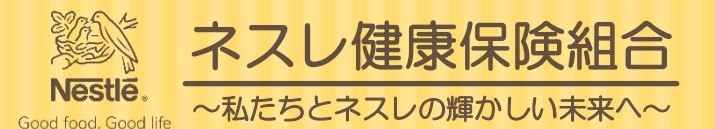

## (1)「ネスレすこやかポータル」の登録方法は以下の3通りあります。

# <今すぐ登録したい方>

- 1. 以下のリンクよりアクセスして登録→<u>3ページ</u>へ <u>https://nestlehis.com/kw21cu/user/login.jsf</u>
- 2. 以下のQRコードよりアクセスして登録→<u>3ページ</u>へ

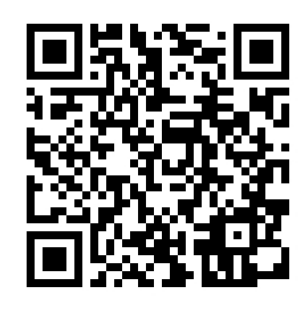

リンク先は 「ネスレすこやかポータル」の ログインページです。 いつでも利用できるように ブックマークをお願いします。

#### <届いたメールから登録したい方>

3. 「info@nestlehis.com」より送信された件名「オンライン利用登録手続きご案内」メール より登録→<u>6ページ</u>へ ※メールが届いていない方は (1) または (2) の方法でご登録をお願いします。

※「オンライン利用登録手続きご案内」メールが届いた後にメールアドレスが変わった場合、 変更後のアドレスでの利用登録は出来ませんので、健保宛にご連絡ください。

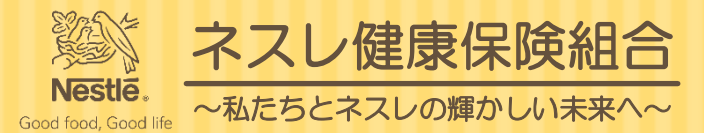

#### (2)2ページに記載のリンクまたはQRコードよりアクセスするとログインページが表示されます。

## ネスレすこやかポータル

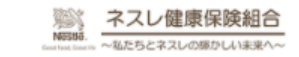

ログイン 登録したログインIDとパスワードでログインしてください。

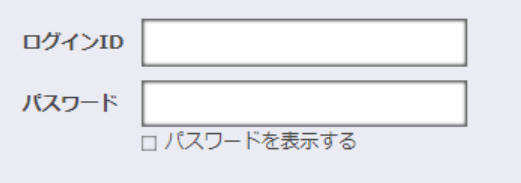

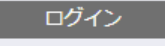

ログインID・パスワードを忘れた方はこちら

ユーザー登録がお済でない方は新規利用登録を行ってください。

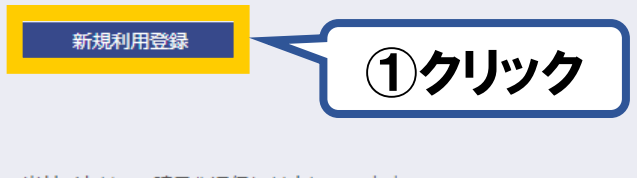

当サイトはSSL暗号化通信に対応しています。 ○ digicert

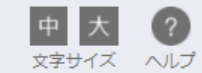

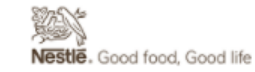

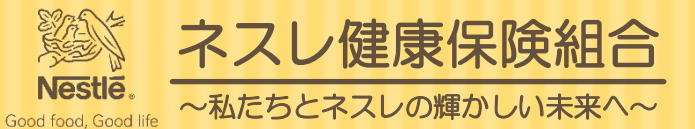

#### (3) 新規利用登録ページより、ご自身のメールアドレスを入力し送信します。

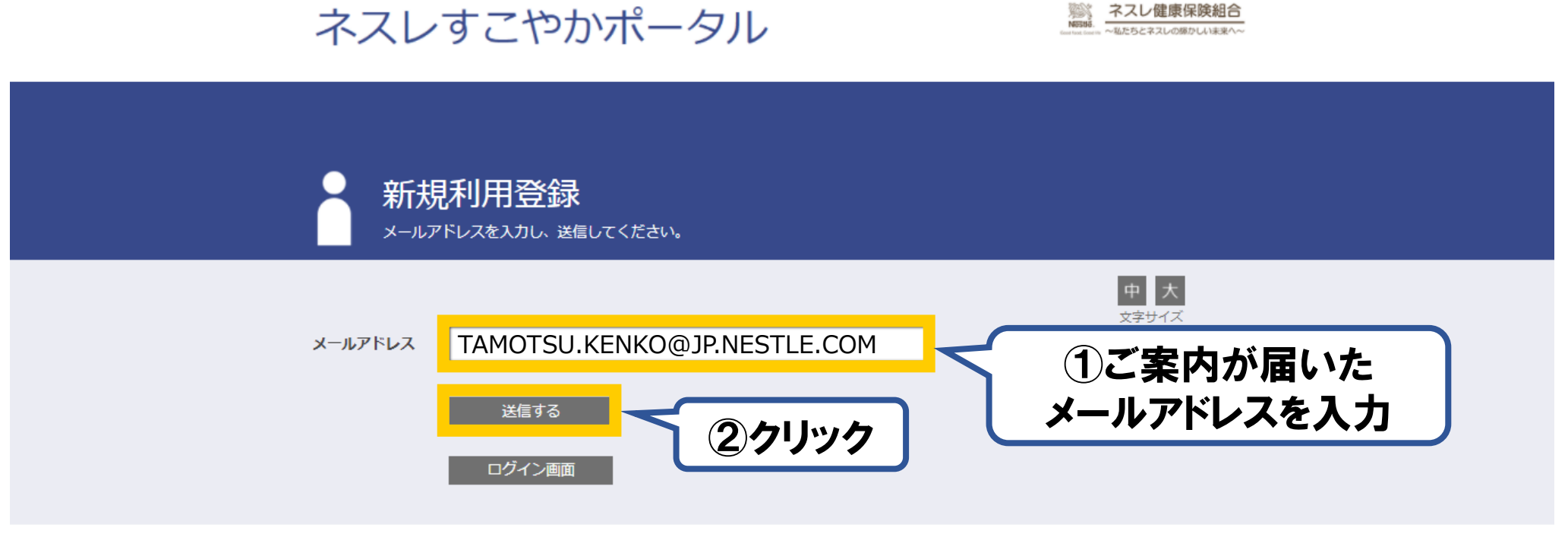

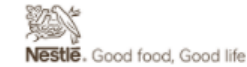

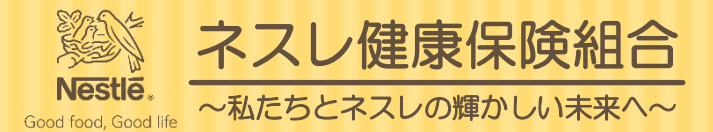

#### (4)メールアドレスを送信すると以下のページに移動し約1~3分で6ページのメールが届きます。

ネスレすこやかポータル

NEISE Neise AZU健康保険組合

> 中 大 文字サイズ

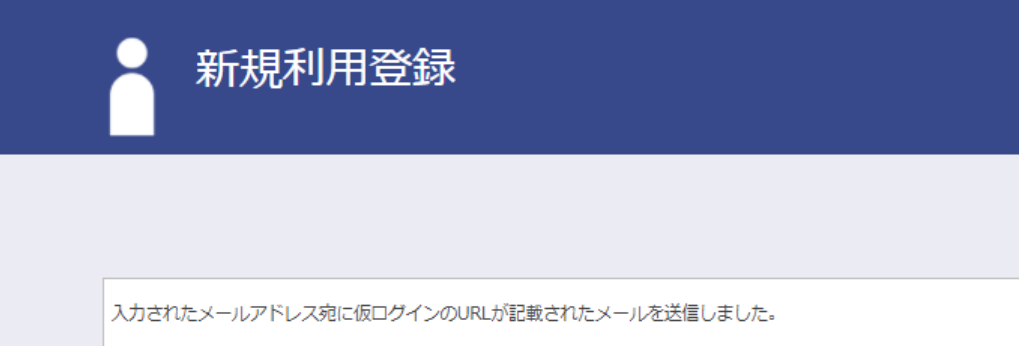

記載されたURLをクリックするとログイン画面が表示されます。

ログインIDと仮パスワードでログインして、ログインIDとパスワードを変更してください。

※URLには有効期限がありますのでご注意ください。

しばらく経ってもメールが届かない場合は、こちらよりメールアドレスの入力からやり直してください。

ログイン画面

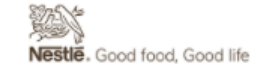

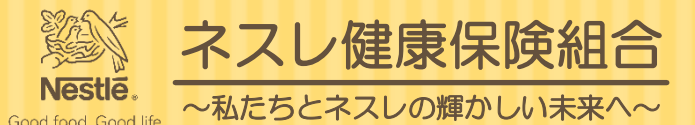

#### (5) 届いたメールより、以下のリンクから本人確認の手続きを進めます。

#### ※URLの有効期限は24時間です。有効期限が切れた場合には2ページに戻り<今すぐ登録したい方>を参考に、新規利用 登録から登録作業をやり直してください。

#### オンライン利用登録手続きのご案内

ネスレ健康保険組合 <info@nestlehis.com> <sup>宛先</sup> Kenko,Tamotsu,JP-KOBE

■□ オンライン利用登録手続きのご案内 □■

ネスレ健康保険組合です。

オンライン利用登録手続きを依頼された方にお知らせしています。

以下の URL にアクセスして、本人確認の手続きを行ってください。

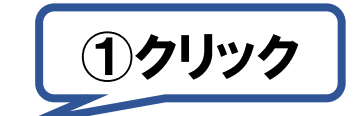

https://eur02.safelinks.protection.outlook.com/?url=https%3A%2F%2Fnestlehis.com%2Fkw21cu%2FclickCount%2Fcc%3Fr%3DVVUqnQ6Xw44JMz0%26no%

3D1&data=04%7C01%7Cl

%7C1d256a02e5a649a68a1008d9e08c13d3%7C12a3af23a7694654847f958f3d479f4a%7C0%7C0%

7C637787714772795540%7 CUnknown%7 CTWFpbGZsb3d8ey JWI joiMC4wL jAwMDAiLCJQI joiV2 luMzI iLCJBT iI6 Ik1 haWwi LCJXVCI6 Mn0%3 D% JAWMDAiLCJQI joiV2 luMzI iLCJBT iI6 Ik1 haWwi LCJXVCI6 Mn0%3 D% JAWMDAiLCJQI joiV2 luMzI iLCJBT iI6 Ik1 haWwi LCJXVCI6 Mn0%3 D% JAWMDAiLCJQI joiV2 luMzI iLCJBT iI6 Ik1 haWwi LCJXVCI6 Mn0%3 D% JAWMDAiLCJQI joiV2 luMzI iLCJBT iI6 Ik1 haWwi LCJXVCI6 Mn0%3 D% JAWMDAiLCJQI joiV2 luMzI iLCJBT iI6 Ik1 haWwi LCJXVCI6 Mn0%3 D% JAWMDAiLCJQI joiV2 luMzI iLCJBT iI6 Ik1 haWwi LCJXVCI6 Mn0%3 D% JAWMDAiLCJQI joiV2 luMzI iLCJBT iI6 Ik1 haWwi LCJXVCI6 Mn0%3 D% JAWMDAiLCJQI joiV2 luMzI iLCJBT iI6 Ik1 haWwi LCJXVCI6 Mn0%3 D% JAWMDAiLCJQI joiV2 luMzI iLCJBT iI6 Ik1 haWwi LCJXVCI6 Mn0%3 D% JAWMDA iLCJQI joiV2 luMzI iLCJBT iI6 Ik1 haWwi LCJXVCI6 Mn0%3 D% JAWMDA iLCJQI joiV2 luMzI iLCJBT iI6 Ik1 haWwi LCJXVCI6 Mn0%3 D% JAWMDA iLCJQI joiV2 luMzI iLCJBT iI6 Ik1 haWwi LCJXVCI6 Mn0%3 D% JAWMDA iLCJQI joiV2 luMzI iLCJBT iI6 Ik1 haWwi LCJXVCI6 Mn0%3 D% JAWMDA iLCJQI joiV2 luMzI iLCJBT iI6 Ik1 haWwi LCJXVCI6 Mn0%3 D% JAWMDA iLCJQI joiV2 luMzI iLCJBT iI6 Ik1 haWwi LCJXVCI6 Mn0%3 D% JAWMDA iLCJQI joiV2 luMzI iLCJBT iI6 Ik1 haWwi LCJXVCI6 Mn0%3 D% JAWMDA iLCJQI joiV2 luMzI iLCJBT iI6 Ik1 haWwi LCJXVCI6 Mn0%3 D% JAWMDA iLCJQI joiV2 luMzI iLCJBT iI6 Ik1 haWwi LCJXVCI6 Mn0%3 D% JAWMDA iLCJQI joiV2 luMzI iLCJBT iI6 Ik1 haWwi LCJXVCI6 Mn0%3 D% JAWMDA iLCJQI joiV2 luMzI iLCJBT iI6 Ik1 haWwi LCJXVCI6 Mn0%3 D% JAWMDA iLCJQI joiV2 luMzI iLCJBT iI6 Ik1 haWwi LCJXVCI6 Mn0%3 D% JAWMDA iLCJQI joiV2 luMzI iLCJBT iI6 Ik1 haWwi LCJXVCI6 Mn0%3 D% JAWMDA iLCJQI joiV2 luMzI iLCJW joiV2 luMzI iLCJW joiV2 luMzI joiV2 luMzI jo

7C1000&sdata=7kJkzAqpPodzsbnnm7ZHpXIALHtya9Zs5SKF9NJ0Vmk%3D&reserved=0

※URLの有効期限は24時間です。有効期限を過ぎた場合は、新規利用登録からやり直してください。

※本メールに覚えがない場合は、大変お手数ですが本メールを破棄してください。

※本メールには返信できませんのでご了承願います。

ネスレ健康保険組合

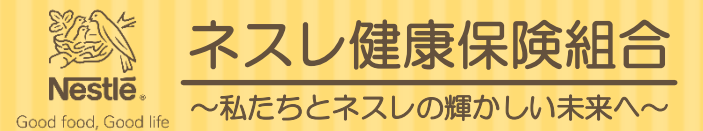

#### (6)メールのリンクより以下のページに移動し画面に表示された認証文字を入力し確認します。

ネスレすこやかポータル

NEBUE NEGUE Kontos Constr ACたちとネスレの爆かしいま来へ~

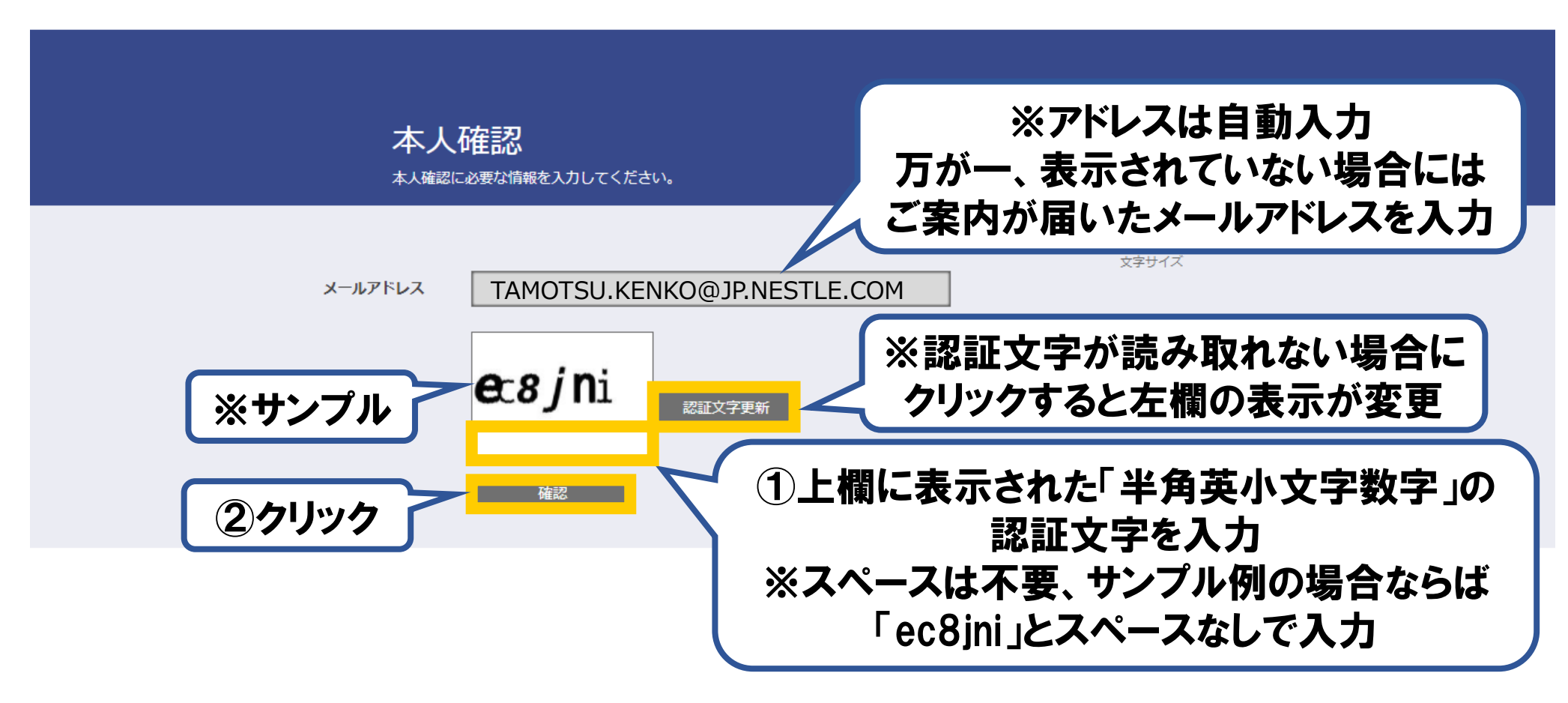

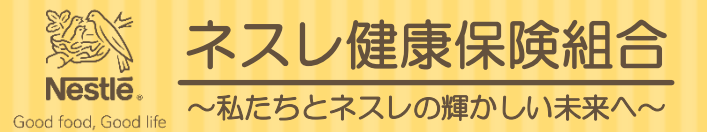

#### (7) 正しい認証文字が確認できると以下のページに移動し画面の認証キーをコピーします。

ネスレすこやかポータル

NEGABO Konstructionerw Konstructionerw ALE5とネスレの感かしいままへ~

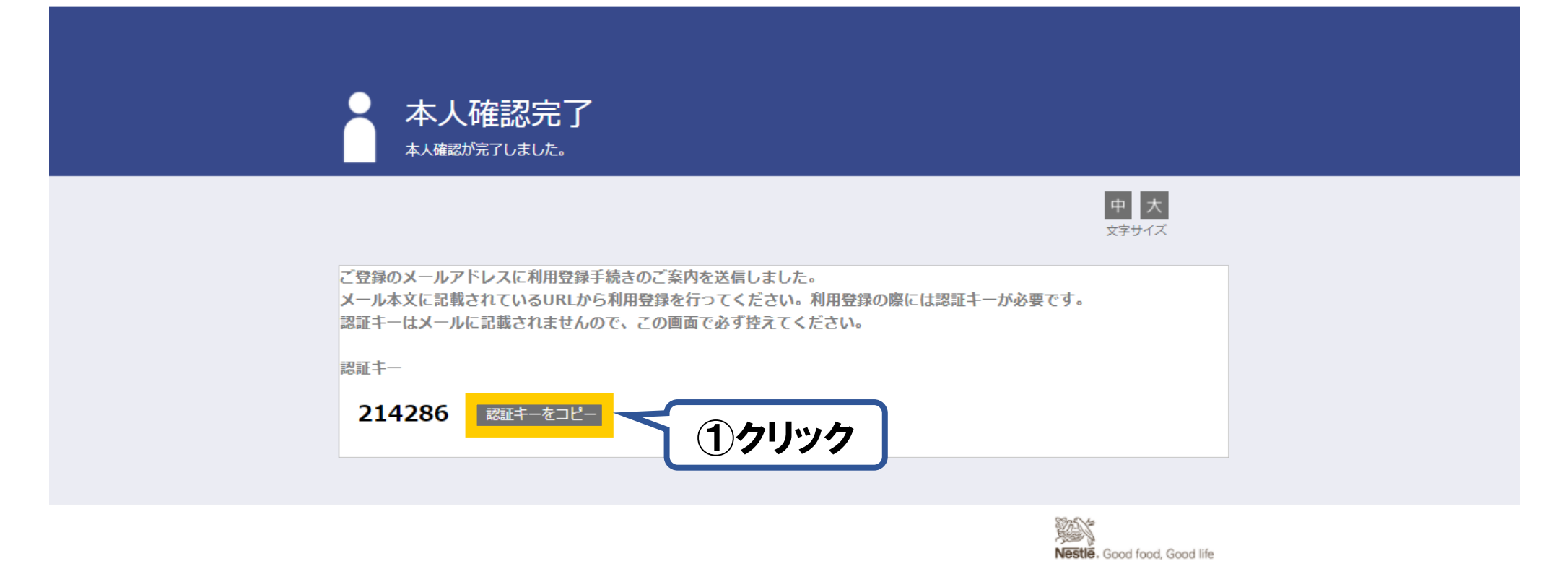

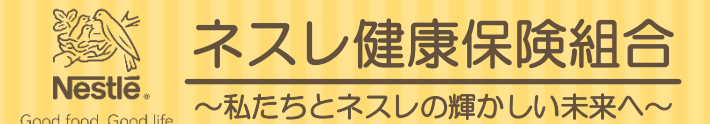

≪ 全員に返信

→ 転送

2022/01/26 (水) 14:34

...

√ 返信

#### (8) 1~3分後に届いたメールより、以下のリンクから利用登録の手続きを進めます。

#### ※URLの有効期限は30分です。有効期限が切れた場合には2ページに戻り<今すぐ登録したい方>を参考に、新規利用登 録から登録作業をやり直してください。

本人確認完了のご案内

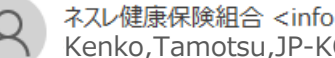

ネスレ健康保険組合 <info@nestlehis.com> Kenko, Tamotsu, JP-KOBE

本人確認完了のご案内 □■

ネスレ健康保険組合です。

本人確認の手続きが完了しました。

引き続き利用者情報の登録が必要になりますので、

以下の URL にアクヤスして、利用登録の手続きを行ってください。

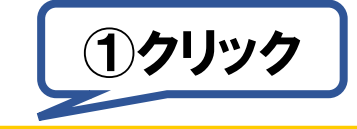

https://eur02.safelinks.protection.outlook.com/?url=https%3A%2F%2Fnestlehis.com%2Fkw21cu%2FclickCount%2Fcc%3Fr%3DIHNtmLOdmsVs4Qs%26no% 3D1&data=04%7C01%7C %7C49bc1ed369f74547522008d9e08d7097%7C12a3af23a7694654847f958f3d479f4a%7C0%7C0% 7C637787720346822977%7CUnknown%7CTWFpbGZsb3d8eyJWIjoiMC4wLjAwMDAiLCJQIjoiV2luMzIiLCJBTiI6Ik1haWwiLCJXVCI6Mn0%3D% 7C1000&sdata=j3EdhVdQCfBO1DscfnDChgCbR0UDvPCaCsvPh%2Bqg2pI%3D&reserved=0

※URLの有効期限は30分です。有効期限を過ぎた場合は、新規利用登録からやり直してください。

※本メールに覚えがない場合は、大変お手数ですが本メールを破棄してください。

※本メールには返信できませんのでご了承願います。

ネスレ健康保険組合

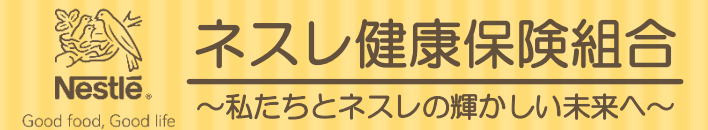

#### (9)メールのリンクより以下のページに移動し8ページでコピーした認証キーを入力し認証します。

#### ネスレすこやかポータル

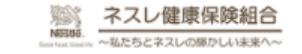

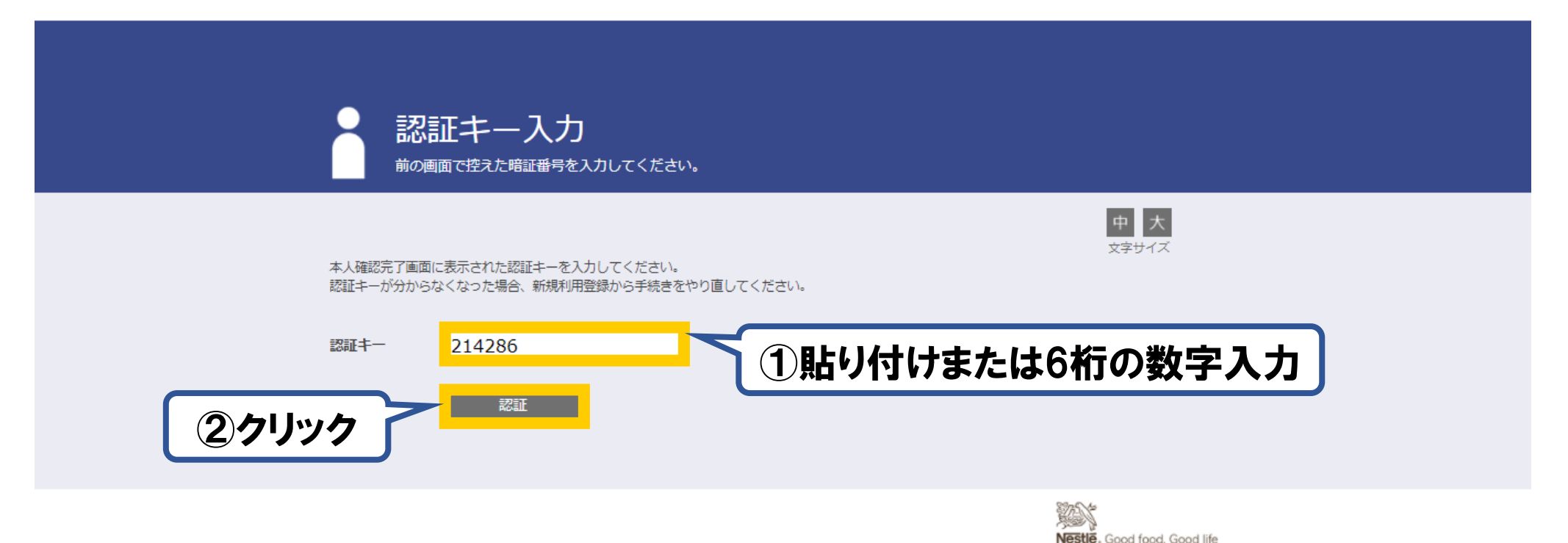

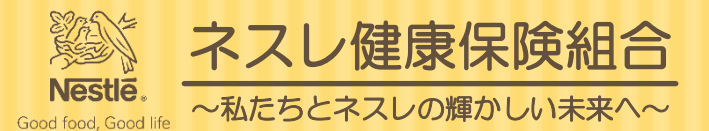

#### (10) 正しい認証キーが確認できると以下のページに移動しIDおよびパスワードを登録します。

#### ネスレすこやかポータル

NESSE: Contract testerin Contract testerin

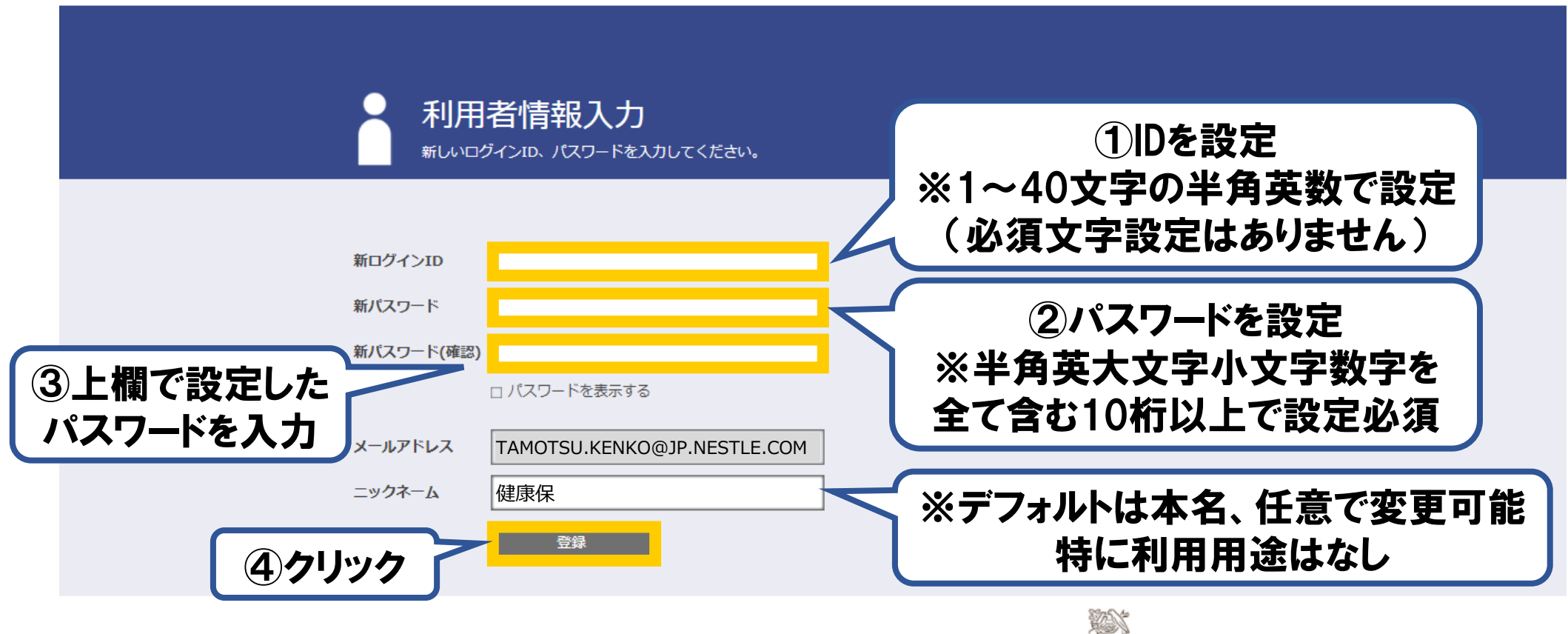

Nestle. Good food, Good life

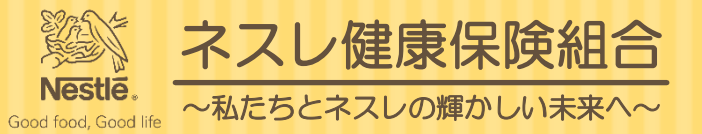

#### (11)利用登録が完了しました。

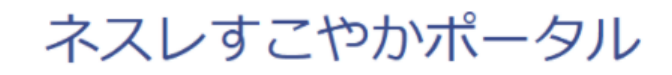

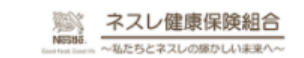

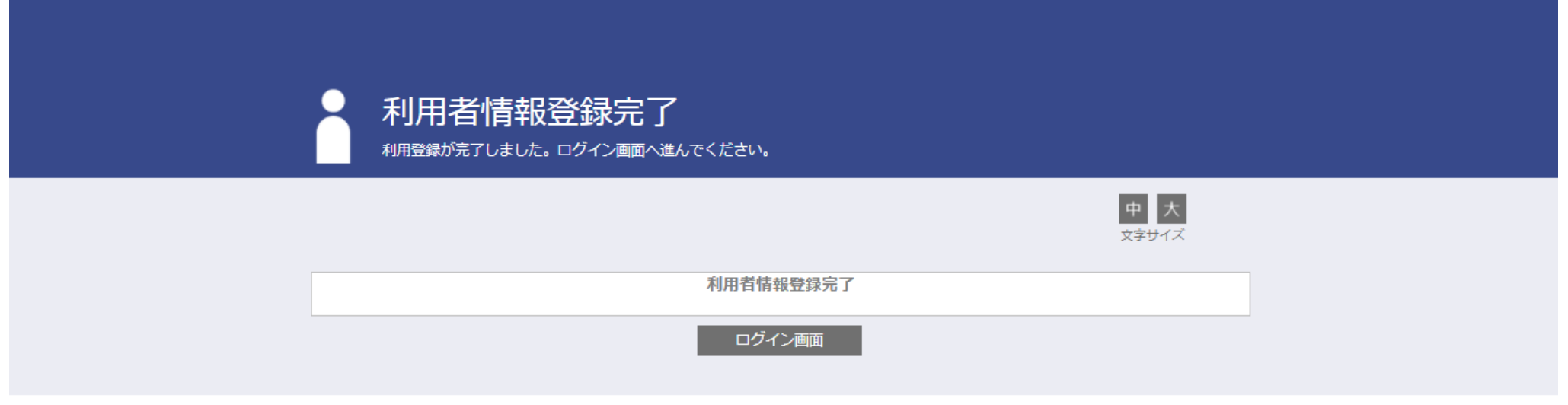

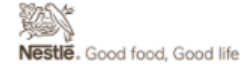

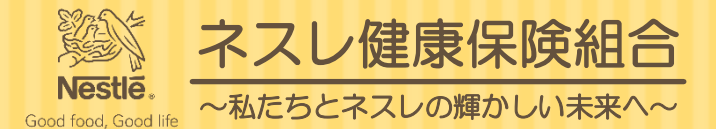

≪) 全員に返信

∽ 返信

→ 転送

2022/01/26 (水) 14:50

...

#### (12) 利用登録完了メールを受信します。以下のリンク先をブックマークしてください。

#### 利用登録完了のご案内

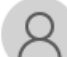

ネスレ健康保険組合 <info@nestlehis.com> <sup>宛先</sup> Kenko,Tamotsu,JP-KOBE

■□ 利用登録完了のご案内 □■

ネスレ健康保険組合です。

利用登録の手続きが完了しました。 以下の URL よりログインして Web サービスをご利用ください。

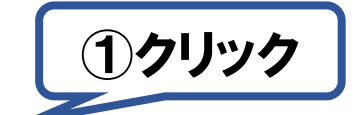

https://eur02.safelinks.protection.outlook.com/?url=https%3A%2F%2Fnestlehis.com%2Fkw21cu%2Fuser%2Flogin.jsf&data

40 jp.nestle.com%7C8 dba1b9969 ab 47d 5395 b08d 9e 08 fa 82 e%7C 12 a 3 a f 23 a 7694654847 f 958 f 3 d 479 f 4 a %7C 0%7C 0%7C 6 37787729879384435%7C Unknown%7C b a 100 m s a 100 m s

7CTWFpbGZsb3d8eyJWIjoiMC4wLjAwMDAiLCJQIjoiV2luMzIiLCJBTiI6Ik1haWwiLCJXVCI6Mn0%3D%7C2000&sdata=2qk1ad%

2B6p2JprH0k0Pnnz8U4UQQYP30N4Ub8lMtz0zM%3D&reserved=0

※本メールに覚えがない場合は、大変お手数ですが本メールを破棄してください。※本メールには返信できませんのでご了承願います。

ネスレ健康保険組合

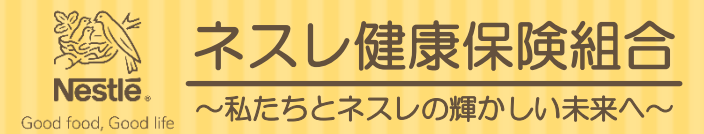

## (13) ログインページをブックマークし登録したIDおよびパスワードを入力のうえログインします。

ネスレすこやかポータル

NEISE NEISE - Aスレ健康保険組合 へ私たちとネスレの際かいいま来へ~

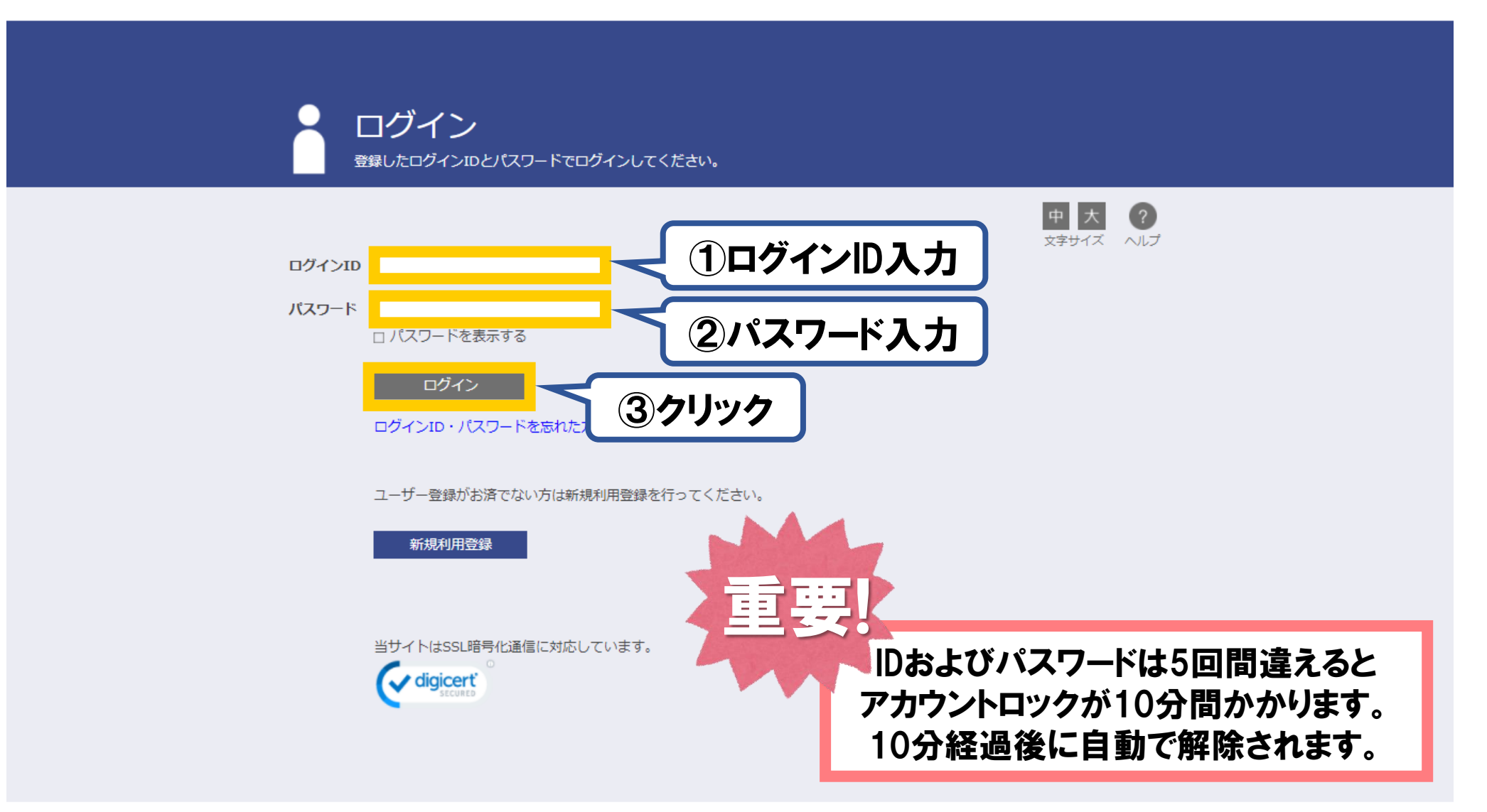

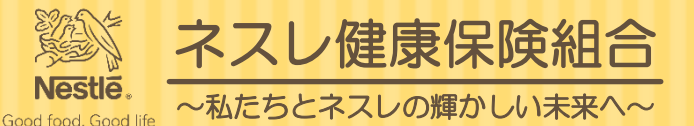

## (14) ログインすると以下のページに移動し健保のさまざまな通知を確認できます。

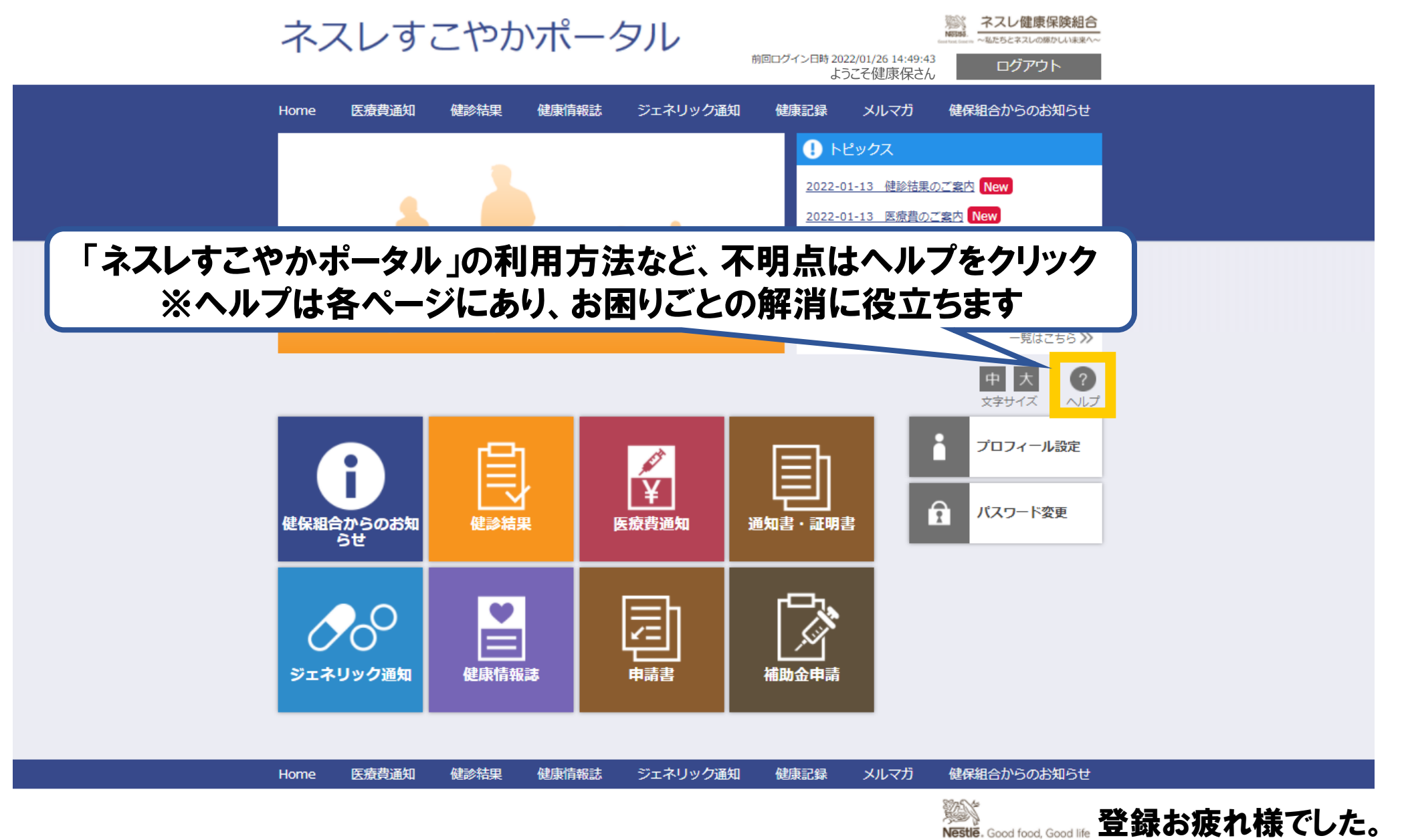